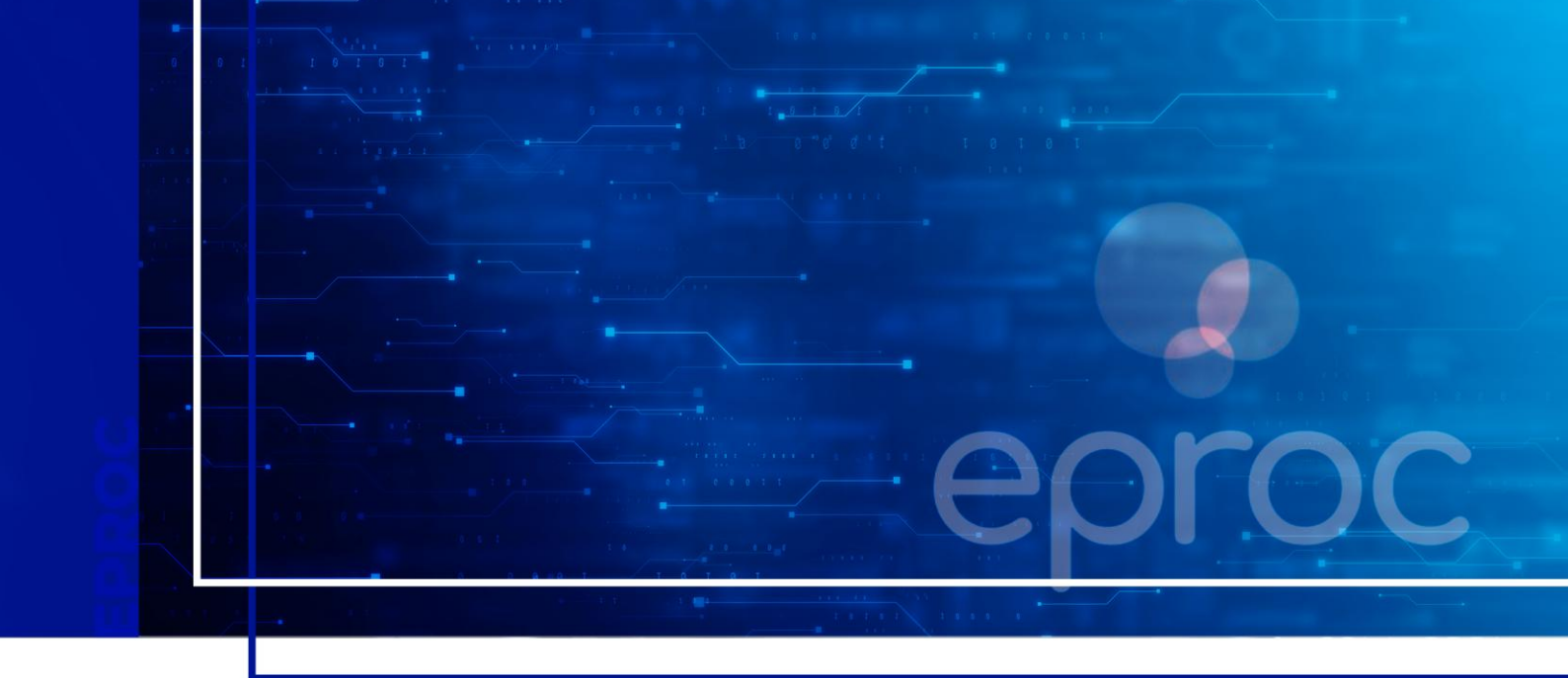

## SISTEMAS DE PAGAMENTO DE CUSTAS ERP

Eproc para Advogado

Atualizado em 31/03/2025.

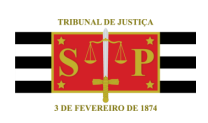

SGP 4 - Diretoria de Capacitação, Desenvolvimento de Talentos, Novos Projetos, Governança em Gestão de Pessoas e Análise de Desempenhos Funcionais

# **SUMÁRIO**

#### SISTEMAS DE PAGAMENTO DE CUSTAS ERP

| SISTEMA DE PAGAMENTO DE CUSTAS ERP | 3 |
|------------------------------------|---|
|                                    |   |
| CRÉDITOS                           | 6 |

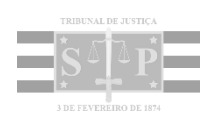

### SISTEMA DE PAGAMENTO DE CUSTAS ERP

Após clicar em "Pagamento" na linha da subguia a ser paga ou, ainda, após clicar no link da guia disponibilizado na seção "Eventos" da capa do processo, o advogado é remetido para a página do **sistema de pagamentos de custas ERP**. Nele é apresentada a(s) guia(s) que o advogado deseja gerar o pagamento.

| T Honologicalia X + O                                                                                                    |   |  |  |  |  |  |  |  |  |
|----------------------------------------------------------------------------------------------------|---|--|--|--|--|--|--|--|--|
| 🗧 🔶 🖉 🛱 tjp-hnthemaintz/grippin/t/bitacs/acessoestemo/consultaDivida/Custas.faces 🔄 🖸 🖨 🕹                                                                                                    |   |  |  |  |  |  |  |  |  |
| Consulta de div )                                                                                                    |   |  |  |  |  |  |  |  |  |
| 🗳 Consulta de dívidas de Custas                                                                                                    | ۲ |  |  |  |  |  |  |  |  |
| Consultar Limpar Pagar                                                                                                    |   |  |  |  |  |  |  |  |  |
| C CPF ○ CN97                                                                                                    |   |  |  |  |  |  |  |  |  |
| Número 12275                                                                                                    |   |  |  |  |  |  |  |  |  |
| Para pesquisar por mais de um número, separe-os por vírgula.                                                                                                    |   |  |  |  |  |  |  |  |  |
| Para débitos orlundos do sistema eproc, utilizar o número da Subguia.                                                                                                    |   |  |  |  |  |  |  |  |  |
| Para realizar o pagamento do(s) débito(s) listado(s), selecione-o(s) e clique em pagar.                                                                                                    |   |  |  |  |  |  |  |  |  |
| Calendar (allo Calendar de Calendar de Calendar |   |  |  |  |  |  |  |  |  |
| Subjuid/guia Em parceamento CFF/CRF3 Nome Nº Processo Juucian Atualizado Agao                                                                                                    |   |  |  |  |  |  |  |  |  |
| 2275/2390 Não 60.746.948/0001-12BANCO BRADESCO S.A. 40009145520258268960 222.76                                                                                                    |   |  |  |  |  |  |  |  |  |
| 1 rejatro                                                                                                    |   |  |  |  |  |  |  |  |  |

Descrição da imagem: tela do sistema "ERP" com a guia listada para efetivação do pagamento.

Ao clicar no botão "Destalhes" na coluna "Ação" da linha da guia, o advogado poderá visualizar os itens que compõem a guia.

| Detalhamento                                              |                 |               |                   |                  |  |  |  |  |
|-----------------------------------------------------------|-----------------|---------------|-------------------|------------------|--|--|--|--|
| Total da dívida original (R\$): 222,76                    | Το              | tal da dívida | atualizada (R\$): | 222,76           |  |  |  |  |
| Receita                                                   |                 | Vencimento    | Valor Original    | Valor Atualizado |  |  |  |  |
| Serviços Postais como citações e Intimações / TJSP -      | AR DIGITAL - ge | r 01/04/2025  | 37,66             | 37,66            |  |  |  |  |
| Taxa Judiciária / TJSP - Taxa Judiciária - Inicial - Açõe | 01/04/2025      | 185,10        | 185,10            |                  |  |  |  |  |
| ~~~~ ~ ~ » »»»»                                           |                 |               |                   |                  |  |  |  |  |
| 2 registros                                               |                 |               |                   |                  |  |  |  |  |
|                                                           | Fechar          |               |                   |                  |  |  |  |  |

**Descrição da imagem**: janela "Detalhamento" da subguia com todos os itens que a compõe.

Na tela principal, para o advogado efetivar o pagamento, deverá clicar em "Pagar".

| Consulta de dív )               | -                                                            |                           |                    |                                                              |                      |                     |          |  |  |  |
|---------------------------------|--------------------------------------------------------------|---------------------------|--------------------|--------------------------------------------------------------|----------------------|---------------------|----------|--|--|--|
| 🤌 Consulta de dívidas de Custas |                                                              |                           |                    |                                                              |                      |                     |          |  |  |  |
| Consultar Limpar                | Pagar                                                        |                           |                    |                                                              |                      |                     |          |  |  |  |
| CPF CNPJ 🖲 Guia ou Subguia      | a O Processo Judicial ——                                     |                           |                    |                                                              |                      |                     |          |  |  |  |
| Número <sup>*</sup> 2275        |                                                              |                           |                    |                                                              |                      |                     |          |  |  |  |
| Para peso                       | Para pesquisar por mais de um número, separe-os por vírgula. |                           |                    |                                                              |                      |                     |          |  |  |  |
| Para débi                       | tos oriundos do sistema ep                                   | roc, utilizar o número da | Subguia.           |                                                              |                      |                     |          |  |  |  |
|                                 |                                                              |                           | Para realizar o pa | agamento do(s) débito(s) listado(s), selecione-o(s) e clique | e em pagar.          |                     |          |  |  |  |
|                                 | Subguia/guia                                                 | Em parcelamento           | CPF/CNPJ           | Nome                                                         | Nº Processo Judicial | Valor<br>Atualizado | Ação     |  |  |  |
|                                 | 2275/2390                                                    | Não                       | 60.746.948/0001-1  | 2BANCO BRADESCO S.A.                                         | 40009145520258260960 | 222,76              | Detalhes |  |  |  |
|                                 |                                                              |                           |                    | 1 registro                                                   |                      |                     |          |  |  |  |

Descrição da imagem: tela do sistema "ERP" com a guia listada para efetivação do pagamento e destaque no botão "Pagar".

Será aberta nova janela com os dados da parte e valor da guia a ser paga. Clicar em "Pagar".

| Pagamento    | _                   |
|--------------|---------------------|
| Nome         | BANCO BRADESCO S.A. |
| CPF/CNPJ     | 60.746.948/0001-12  |
| Valor Boleto | 222,76              |
|              | Pagar Cancelar      |

Descrição da imagem: tela de pagamento com destaque no campo "Método de Pagamento".

O boleto para pagamento será gerado e estará disponível para download ou impressão através dos respectivos botões localizados no canto superior direito da tela.

| Consulta de div ) Imprimir )                | 0 M                                                                                                    | altar |
|---------------------------------------------|----------------------------------------------------------------------------------------------------|-------|
| E Troparimir       □     108% ∨     ○     ● | Q ±                                                                                                    | 0     |
|                                             | Anoceja: Ander westenste mill nove bolete en Nege liwew (av jer Universalle e pagamento-de custas e-<br>novel - delalen 2017 - Present<br>Delan an Universalli - Present<br>Delan and La genera ette bolete deves de Anni Anondemento Present Juritis                                                                                                    |       |
|                                             | 001-0 00100 00788.074103 00000 882172 3 103300000022274                                                                                                    |       |
|                                             | New Angelor Than In Conception of the Section 12                                                                                                    |       |
|                                             | Name Marco         Na Annual         Data Annual         Class Annual         Class Annual         Data Annual         Data Annual <thdata annual<="" th=""> <thdata annual<="" th=""></thdata></thdata>                                                                                                    |       |
|                                             |                                                                                                    |       |
|                                             | 001-9 00198.00009 03738.976103 00008.82172 3 10380000022276                                                                                                    |       |
|                                             | Contra Research And State Contraction And State Contraction And State Contraction And And And And And And And And And And                                                                                                    |       |
|                                             | Inter Normaling         Virtual Normaling         Name         Name Normaling         Name Normaling         Name Normalin                                                                                                    | 1     |
|                                             | And Determination Table (Contract Contract) (Contract Contract) (Contract) (C |       |
|                                             | New An Applications .<br>And Connection 1.4. Of CAVE II A Report 1.1                                                                                                    |       |
|                                             |                                                                                                    |       |

Descrição da imagem: Boleto gerado para pagamento.

Realizado o pagamento, a subguia tem a situação alterada para "Baixado" na tela de custas.

| Guias   |            |                 |            |           |                          |            |                 |                    |     |                    |                                   |
|---------|------------|-----------------|------------|-----------|--------------------------|------------|-----------------|--------------------|-----|--------------------|-----------------------------------|
| Nr Guia | Data       | Tipo de guia    | Situação   | Valor     | Itens                    | Form       | na de pagamento | Memória de cálculo |     |                    | Ações                             |
| 2390    | 27/03/2025 | Custas Iniciais | Baixado    | R\$ 222,7 | i <u>ltens da guia</u> ▼ | Pagame     | <u>ntos ▲</u>   | <u>Detalhes</u>    | l   | m <u>primir</u>    |                                   |
| Sub     | guia Forma | Emissão         | Vencime    | ento      | Pagamento                | Valor      | Situação        | Nosso Número       | CCJ | ERP                | Itens                             |
| 2275    | ERP        | 27/03/2025      | 01/04/2025 | 27/0      | 3/2025                   | R\$ 222,76 | Baixado         |                    |     | 828                | Itens de recolhimento V           |
|         |            |                 |            |           |                          |            |                 |                    |     |                    |                                   |
| 2395    | 27/03/2025 | Guia Agravo     | Em aberto  | R\$ 555,3 | ) <u>Itens da guia▼</u>  | Pagame     | ntos ▼          | <u>Detalhes</u>    | lı  | <u>mprimir</u>   E | Extrair itens   Cancelar subguias |
| 2396    | 27/03/2025 | Guia Apelação   | Em aberto  | R\$ 400,0 | ) <u>Itens da guia</u> ▼ | Pagame     | ntos V          | Detalhes           | h   | mprimir   E        | Extrair itens   Cancelar subguias |
|         |            |                 |            |           |                          |            |                 |                    |     |                    |                                   |

Descrição da imagem: Situação da subguia alterada para "Baixado".

Ainda, é lançado a informação acerca do pagamento na tabela de eventos do processo.

| ventos |                        |                                                                                                    |           |                            |  |
|--------|------------------------|----------------------------------------------------------------------------------------------------|-----------|----------------------------|--|
| Evento | Data/Hora              | Descrição                                                                                          | Usuário   | Documentos                 |  |
| 10     | 27/03/2025<br>14:05:54 | Juntada - Registro de pagamento - Guia 2390, Subguia 2275 - Boleto pago (1/1) Baixado - R\$ 222,76 | SECJE     | CUSTAS1                    |  |
| 9 🔎    | 27/03/2025<br>12:00:42 | Determinada a emenda à inicial                                                                     | TJSP_MAG1 | DESPADEC1                  |  |
| 8 🔎    | 27/03/2025<br>11:54:23 | Conclusos para decisão                                                                             | M363108   | Evento não gerou documento |  |
| 7      | 27/03/2025<br>11:46:57 | Link para pagamento - Guia: 2396, subguia: 2281                                                    | M363108   | Evento não gerou documento |  |
| 6      | 27/03/2025<br>11:46:56 | Juntada - Guia Gerada - BANCO BRADESCO S.A Guia 2396 - R\$ 400,00                                  | M363108   | GUIAS DE CUSTAS1           |  |
| 5      | 27/03/2025<br>11:46:44 | Link para pagamento - Guia: 2395, subgula: 2280                                                    | M363108   | Evento não gerou documento |  |
| 4      | 27/03/2025<br>11:46:43 | Juntada - Guia Gerada - BANCO BRADESCO S.A Guia 2395 - R\$ 555,30                                  | M363108   | GUIAS DE CUSTAS1           |  |
| 3      | 27/03/2025<br>10:35:41 | Link para pagamento - Guia: 2390, subguia: 2275                                                    | M363108   | Evento não gerou documento |  |
| 2      | 27/03/2025<br>10:35:39 | Juntada - Guia Gerada - BANCO BRADESCO S.A Guia 2390 - R\$ 222,76                                  | M363108   | GUIAS DE CUSTAS1           |  |
| 1      | 27/03/2025<br>10:35:13 | Distribuído por sorteio (UTS01UTS02)                                                               | M363108   |                            |  |

Descrição da imagem: Tabela de eventos do processo com destaque no evento lançado comunicando o pagamento da guia.

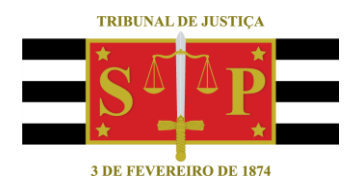

#### **CRÉDITOS**

SGP 4 - Diretoria de Capacitação, Desenvolvimento de Talentos, Novos Projetos, Governança em Gestão de Pessoas e Análise de Desempenhos Funcionais